## **M1**

### Installing OverDrive Media Console on your Mac\*

What you'll need to get started:

- A computer with Mac iOS 10.4.9 or newer
- Intel or PowerPC Processor
- iTunes version 7.6.2.9 or newer \*<u>Note: WMA files are NOT compatible with Macs</u>

#### Go to http://delaware.lib.overdrive.com

Go to the bottom of the page and click "Applications." Click "OverDrive." Click "Download OverDrive." Click "Available for Mac.".

Click "**Save File.**" Double click the installation file once download is complete. You may need to go back to the desktop and double click on the **OverDrive** file. Then double click on the file to open the **installation wizard**.

Click "**Continue**" Review the Licensing Agreement. Click "**Continue**" Click "**Agree**". Click "**Install**" to begin the installation. Once the installation is complete, click "**Close**."

To locate the file, go to **Finder** and search your **Applications** for the **OverDrive** app. Double click to open the file. It will then also appear in your dock.

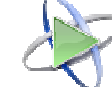

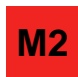

#### Burning an MP3 eAudiobook to CD using ODMC for Mac

What you'll need to get started:

- OverDrive for Mac version 1.1 or newer
- Blank recordable CD (CD-R or CD-RW)
- A CD/DVD burning drive on your computer
- Downloaded audiobook (To check out an audiobook see the **MP3** or **iPod** handout.)

<u>Please respect the digital rights and destroy</u> <u>the CD at the end of the lending period</u> To see if your title can be burned to CD go to the digital library catalog (<u>delaware.lib.overdrive.com</u>), hover over the title , then click "**more**" to open its details page. Scroll down, then click "**Digital Rights Information**.

Open OverDrive by double-clicking on the icon on your desktop.

Click on the title that you wish to burn and click the "**Burn**" button at the top of the screen.

Insert a blank CD into your computer's disc drive. (You'll need one CD for each part.) Click "**Next**" Select the parts to transfer. Click "**Next**." When the burn is complete, click "**Finish**."

#### Why won't it play?

If you're having trouble listening to the CD you burned, check to make sure that your CD player will play CD-R discs. If you used a CD-RW disc, try burning the title again using a CD-R. Most players have trouble with CD-RWs for audio CDs.

Need more help? Go to the OverDrive home page: <u>www.delaware.lib.overdrive.com</u> Click on <u>Help/FAQs</u>, then on <u>OverDrive Help</u>.

Questions? Call or stop in at your local public library we'd be happy to assist you! Or visit <u>www.lib.de.us</u> and click on "Ask a Librarian Delaware"

Want to suggest an eBook for purchase? Have a comment about our eBook site? Email <u>feedback@lib.de.us</u> How to install OverDrive for Windows or Mac AND How to burn an eAudiobook to a CD

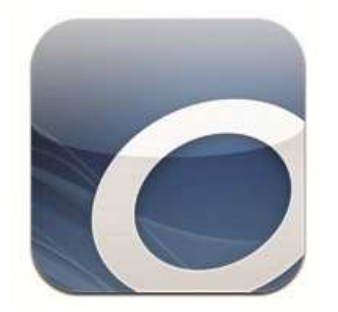

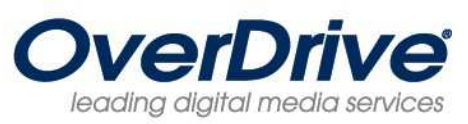

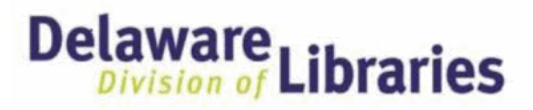

## delaware.lib.overdrive.com

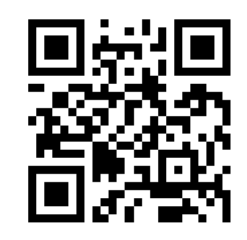

This step-by-step guide brought to you by

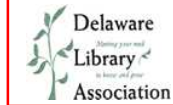

http:www2.lib.udel.edu/dla

# **P1**

## Installing OverDrive on your Windows PC

What you'll need to get started:

- A computer with Windows XP or newer
- Microsoft Internet Explorer 7 or newer
- Windows Media Player 9 or newer (to download WMA files) Most computers have this preinstalled, if you need to reinstall it or upgrade to version 9 or newer, go to: <u>http://</u> windows.microsoft.com/en-US/windows/ downloads/windows-media-player

To download OverDrive for Windows, click "Download for Windows Desktop" at http://omc.overdrive.com/windows.php

Click "Save File." Double click the installation file once download is complete. Click "OK."

Click "**Run**" to open the ODMC Installation Wizard.

Click "Next." Review the Licensing Agreement. Click "I Agree." Click "Next." Click "Next" again.

Click "**Next**" to begin the installation. Once the installation is complete, click "**Close**."

Minimize all windows to return to your desktop. Double click on the Overdrive Media Console icon.

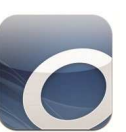

# **P2**

## Performing the Windows Media Player Security Upgrade

The first time you try to download a title to ODMC software on your computer, you may receive a prompt to upgrade the

security of Windows Media Player. This upgrade is needed in order to play WMA-formatted titles protected with DRM (Digital Rights Management.) You can also launch the update yourself. In the OverDrive Media Console: Click on <u>Tools</u> > <u>Windows</u> <u>Media Player Security Upgrade</u>. Click OK to open Windows Media Player.

| Tools Help                            |    |
|---------------------------------------|----|
| Windows Media Player Security Upgrade |    |
| Options                               | 15 |

The next steps will vary slightly depending on which version of Windows Media Player you have.

### For Version 11

Click "**OK**" to Open Windows Media Player. Click "**Upgrade**" in the Windows Media Player dialog box.

| indows Me | idia Player                                                                                                    | 23               |
|-----------|----------------------------------------------------------------------------------------------------|------------------|
|           | The file or device that you are trying to use requires a comp<br>Windows Media Player to be upgraded.<br>Click Upgrade to download and install the required compon | onent of<br>ent. |
|           | Upprade                                                                                                    | Cancel           |

Click "**Close**" once the upgrade is complete. Then click "**Play**" *in Windows Media Player* to confirm that you have completed the upgrade.

#### For Version 9 or 10

Click **"OK"** to Open Windows Media Player. Click "OK" in the Security Upgrade Required dialog box.

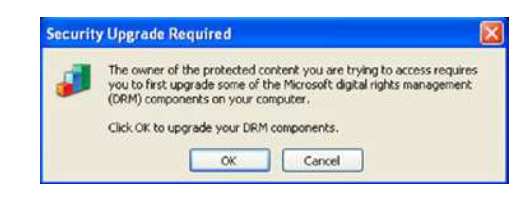

If you get an Active X pop up in the next window, Click the message and then click "**Run Add-On**" Click "**Play**" to complete the upgrade.

Still having trouble? While connected to the Internet and using Internet Explorer, go to:

http://drmlicense.one.microsoft.com/Indivsite/en/ indivit.asp Click "Upgrade" & follow the prompts.

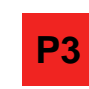

## Burning a WMA or MP3 eAudiobook to CD using OverDrive for Windows

What you'll need to get started:

- OverDrive for Windows version 3.2. or newer
- Blank recordable CD (CD-R or CD-RW) (1 disk for each part of the eAudiobook)
- A CD/DVD burning drive on your computer
- A downloaded audiobook (To check out an eAudiobook see the MP3 or iPod handout.) <u>Please respect the digital rights and destroy the</u> <u>CD at the end of the lending period.</u>

To see if your title can be burned to CD, click a title to open its details page. Scroll down, then click "**Digital Rights Information.**"

| igital Rights Information |           |
|---------------------------|-----------|
| OverDrive MP3 Audiobook   |           |
| Burn to CD:               | Permitted |
|                           |           |

Open OverDrive by double clicking on the icon on your desktop.

Click on the title that you wish to burn and click the "**Burn**" button at the top of the screen.

Insert a blank CD into your computer's disc drive. Click "Next" Select the parts to transfer. Click "Next." When download is complete, click "Finish."

#### Why won't it play?

If you're having trouble listening to the CD you burned, check to make sure that your CD player will play CD-R discs. If you used a CD-RW disc, try burning the title again using a CD-R. Most players have trouble with CD-RWs for audio CDs.

Because OverDrive **WMA files** have DRM protection, you need to burn **audio CDs** for library titles. **Each part of a title requires a CD.** If you copied the WMA files directly to a CD, **it will not work**.